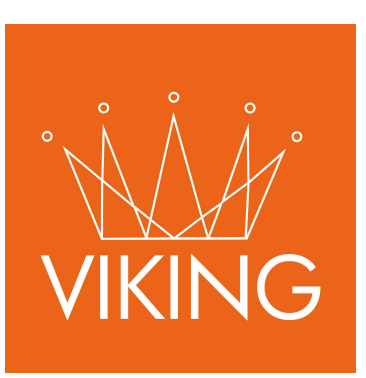

# Módulo Catastro Inmobiliario - Tasas - Mejoras

Manual de procedimientos para municipios

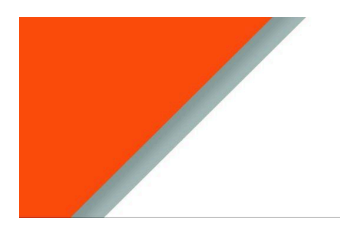

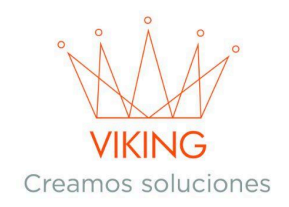

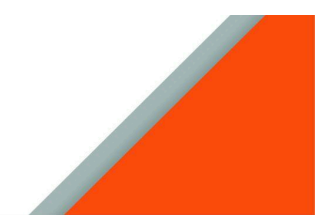

#### Guía Inmuebles

- Carga, edición de inmuebles. Lotes
- Generar deudas de inmuebles según año que corresponda.
- Carga, edición de Sub Lote.
- Generar tasas y servicios según año que corresponda.
- Generar alturas a lotes y sublotes.
- Carga y generación de mejoras, (mejoras tipo)
- Datos, Geosit (Sistema Catastro Corrientes).
- Verificación de carga de datos antiguos, para validar que los datos sean correctos.

## Introducción

Este instructivo ha sido elaborado para guiar de manera clara y detallada el uso del sistema relacionado con la gestión de Inmuebles. Es importante resaltar que todos los datos presentados en este documento son de carácter exclusivamente de prueba y no corresponden a información real. Su propósito es ilustrar el funcionamiento del sistema sin comprometer datos personales o comerciales.

# Preparación del Sistema

Antes de comenzar a utilizar el módulo, es necesario contar con la siguiente información preconfigurada:

- 1. Datos geográficos básicos:
  - Provincias, ciudades y calles (Configuración  $\rightarrow$  General  $\rightarrow$  Ubicaciones)
    - Manzanas (Configuración  $\rightarrow$  Catastro  $\rightarrow$  Manzanas)
    - $\circ$  Calles asociadas a manzanas (Configuración  $\rightarrow$  Catastro  $\rightarrow$  Manzanas  $\rightarrow$  Botón Calles)
    - $\circ$  Zonas (Configuración  $\rightarrow$  Catastro  $\rightarrow$  Manzanas Calles Zonas)

# Procedimientos

Para la carga de un inmueble es importante tener información del terreno y así ubicarlo en **GeoSit** (Sistema de Catastro Corrientes), la **adrema** es un dato importante para ubicar dicho terreno. Si no posee la adrema, se puede buscar por otro tipo de información como calles, alturas, manzanas y lotes. Esa información se encuentra en el **título del terreno**.

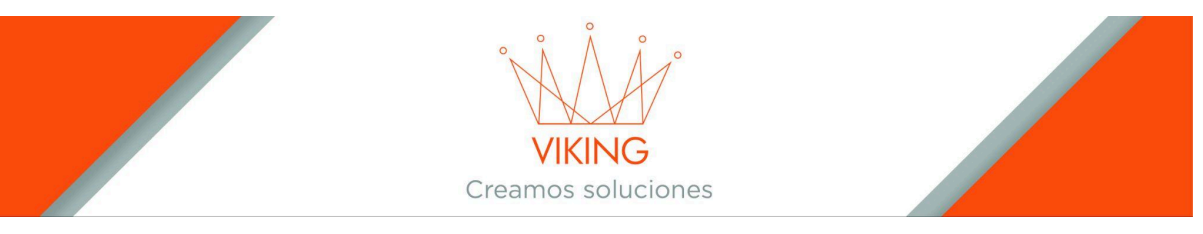

# Carga de Lotes

Carga de inmuebles:

- Desde la manzana se generará la adrema.
- Para cargar al sistema es necesario tener: N.º adrema, N.º Lote, Superficie, Valores: tierra, mejoras, total(Valor Fiscal). Fecha de alta (día en que damos de alta inmueble) e inscripción (día en el que se inscribe el inmueble) y número DNI titular. Todos estos se encuentran en GeoSit, o el título del terreno.
- → Acceda a Configuración → Catastro → Manzanas
- → Busque la manzana correspondiente y presione el botón Lotes

| <b>D</b> Manzanas |             |               |       |          |               |
|-------------------|-------------|---------------|-------|----------|---------------|
|                   |             |               |       |          | 0 × ×         |
| Buscar manzana    |             | Buscar adrema |       |          | Nueva Manzana |
| Manzana           | Latitud     | Longitud      | Lotes | Opciones | Lotes         |
| 001-0             | -30.0851851 | -58.7873306   | 1     | Activo   |               |
| 002-0             | -30.0851851 | -58.7873306   | 2     | Activo   | ∞ * # A       |
| 003-0             | -30.0851851 | -58.7873306   | 5     | Activo   | 2 • I A       |

#### → Haga clic en +Nueva Lote en la esquina superior derecha

| Manza         | ina : 001-0           |                                  |           |         |        |         |          |         |              |
|---------------|-----------------------|----------------------------------|-----------|---------|--------|---------|----------|---------|--------------|
| 1 Lotes carga | dos                   |                                  |           |         |        |         |          |         |              |
|               |                       |                                  |           |         |        |         |          |         | ♦ Nueva lote |
| Adrema        | Titular               | Titulares Sublotes               | N° Lote   | m2      | Calles | Tierra  | Edificio | Fiscal  | Opciones     |
| X10005671     | GRASSI ANGEL ANTONIO, | (X10005671) GRASSI ANGEL ANTONIO | X10005671 | 3260.17 |        | 1617.87 | 0.00     | 1617.87 | ∅ ↔ ≣        |

- → Complete el formulario con los siguientes datos:
  - Adrema (código único de la propiedad)
  - Número (nomenclatura interna del lote)
  - Mensura (código de mensura, campo opcional)
  - Superficie del terreno
  - Valor tierra (precio del terreno)
  - Valor edificio (precio de las mejoras)
  - Valor fiscal
- → Presione Agregar para confirmar la creación

|                   |                | Cream        | VIKING<br>os soluciones |                   |                 |
|-------------------|----------------|--------------|-------------------------|-------------------|-----------------|
| C Lotes           |                |              |                         |                   |                 |
| Agregar<br>Adrema | Numero         | Mensura      |                         | Superficie        | Adrema asociado |
| Valor tierra      | Valor edificio | Valor Fiscal | Fecha Alta              | Fecha Inscripción | Edificado       |
| Propietario       |                |              |                         |                   |                 |
| Observaciones     |                |              |                         |                   |                 |
|                   |                |              |                         |                   | li di           |
| Agregar           |                |              |                         |                   |                 |

# Configuración de Lados del Lote

1. En el listado de lotes, presione el botón Lotes Lados del lote correspondiente

| Manza            | S Manzana : 001-0     |                                  |           |         |        |         |          |         |              |  |
|------------------|-----------------------|----------------------------------|-----------|---------|--------|---------|----------|---------|--------------|--|
| 1 Lotes cargados |                       |                                  |           |         |        |         |          |         |              |  |
|                  |                       |                                  |           |         |        |         |          |         | Nueva lote   |  |
| Adrema           | Titular               | Titulares Sublotes               | N° Lote   | m2      | Calles | Tierra  | Edificio | Fiscal  | Lotes ladios |  |
| X10005671        | GRASSI ANGEL ANTONIO, | (X10005671) GRASSI ANGEL ANTONIO | X10005671 | 3260.17 |        | 1617.87 | 0.00     | 1617.87 |              |  |

- 2. Ingrese la cantidad de metros y seleccione la calle a la que da ese lado
- 3. Si el lado no da a una calle, solo ingrese la cantidad de metros
- 4. Presione Agregar para confirmar

|                          | ~ X                                                    |
|--------------------------|--------------------------------------------------------|
|                          |                                                        |
| Calle                    | Opciones                                               |
| [9] 021-Gral. Paz(Sauce) | t -9                                                   |
| [19] 011-Cordoba(Sauce)  | t -9                                                   |
|                          |                                                        |
|                          | Calle [9] 021-Gral. Paz(Sauce) [19] 011-Cordoba(Sauce) |

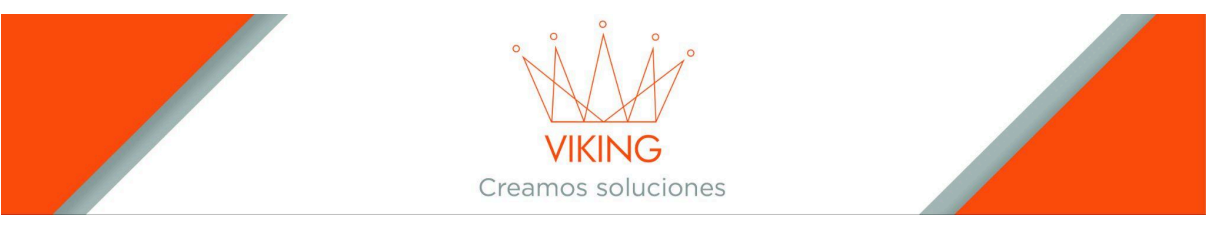

**Registro de Alturas** 

Para lotes:

- 1. Acceda a Configuración  $\rightarrow$  Catastro  $\rightarrow$  Manzanas
- 2. Busque la manzana y presione Lotes

| <b>D</b> Manzanas |             |               |       |          |                 |
|-------------------|-------------|---------------|-------|----------|-----------------|
|                   |             |               |       |          | 0 ~ ×           |
| Buscar manzana    |             | Buscar adrema |       |          | O Nueva Manzana |
| Manzana           | Latitud     | Longitud      | Lotes | Opciones | Lotes           |
| 001-0             | -30.0851851 | -58.7873306   | 1     | Activo   |                 |
| 002-0             | -30.0851851 | -58.7873306   | 2     | Activo   | ∞ • ∎ A         |
| 003-0             | -30.0851851 | -58.7873306   | 5     | Activo   | <b>⊘ ⊗ II A</b> |

#### 3. Seleccione Lotes lados del lote deseado

| Manza         | S Manzana : 001-0     |                                  |           |         |        |         |          |         |             |  |
|---------------|-----------------------|----------------------------------|-----------|---------|--------|---------|----------|---------|-------------|--|
| 1 Lotes carga | ados                  |                                  |           |         |        |         |          |         |             |  |
|               |                       |                                  |           |         |        |         |          |         | Nueva lote  |  |
| Adrema        | Titular               | Titulares Sublotes               | N° Lote   | m2      | Calles | Tierra  | Edificio | Fiscal  | Lotes lades |  |
| X10005671     | GRASSI ANGEL ANTONIO, | (X10005671) GRASSI ANGEL ANTONIO | X10005671 | 3260.17 |        | 1617.87 | 0.00     | 1617.87 |             |  |

- 4. Presione Lotes alturas del lado correspondiente
- 5. Complete el formulario y presione Agregar

| ⊞ Lote : X10005671            |                                                       |                           |
|-------------------------------|-------------------------------------------------------|---------------------------|
|                               |                                                       | 0 ~ ×                     |
| Largo en metros Calle Agregar |                                                       |                           |
|                               | (30)                                                  | Opciones                  |
| 12.00                         | Galle [9] 021-Gral, Paz(Sauce)                        | Opciones                  |
| 12.00<br>63.00                | Cane [9] 021-Gral. Paz(Sauce) [19] 011-Cordoba(Sauce) | Upciones<br>Iotea atturas |

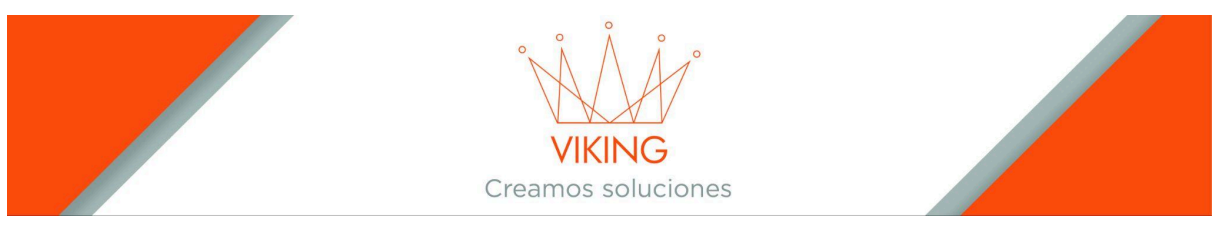

## Para sublotes (el procedimiento es similar a lotes):

1. Siga la ruta hasta el sublote deseado

| S Manzana : 001-0    |                       |                                  |           |         |        |         |          |         |               |  |
|----------------------|-----------------------|----------------------------------|-----------|---------|--------|---------|----------|---------|---------------|--|
| <b>1</b> Lotes carga | dos                   |                                  |           |         |        |         |          |         |               |  |
|                      |                       |                                  |           |         |        |         |          |         | Nueva lote    |  |
| Adrema               | Titular               | Titulares Sublotes               | N° Lote   | m2      | Calles | Tierra  | Edificio | Fiscal  | Ope Sub Lotes |  |
| X10005671            | GRASSI ANGEL ANTONIO, | (X10005671) GRASSI ANGEL ANTONIO | X10005671 | 3260.17 |        | 1617.87 | 0.00     | 1617.87 | ∅ +           |  |

#### 2. Utilice los botones Sub lotes lados y Sub lotes alturas

| ⊞ Lote : X10005671 |                       |                                   |            |         |           |                 |   |
|--------------------|-----------------------|-----------------------------------|------------|---------|-----------|-----------------|---|
|                    |                       |                                   |            |         |           | 0 ~             | × |
| Numero de sublote  | Superficie m2         | Ciudadano propietario del Sublote | Edificado: | Agregar |           |                 |   |
| Numero de Sublote  | Superficie m2 Sublote | Ciudadano propietario Sublote     |            |         | Tipo      | Sub lotes lados |   |
| X10005671          | 3260.17               | GRASSI, ANGEL ANTONIO. Cuit:      |            |         | Edificado | e 🛏 o           |   |
|                    |                       |                                   |            |         |           |                 |   |

| ⊞ SubLote : X10005671 |                           |                   |
|-----------------------|---------------------------|-------------------|
|                       |                           | 0 ~ ×             |
| Largo metros Calle    | Agregar                   |                   |
| Largo Metros          | Calle                     | Opciones          |
| 12.00                 | [9] 021-Gral. Paz (Sauce) | City Jaka Alburga |
|                       |                           | Sub lotes Atturas |
| 63.00                 | [19] 011-Cordoba (Sauce)  |                   |

3. Complete la información requerida y confirme

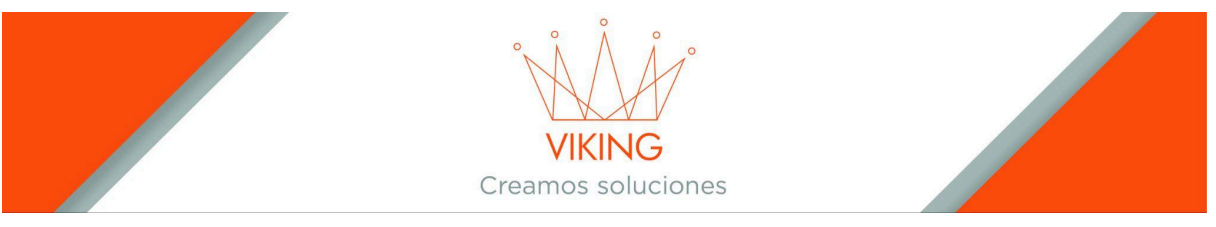

# Gestión de Sublotes

- 1. Acceda a Configuración  $\rightarrow$  Catastro  $\rightarrow$  Manzanas
- 2. Seleccione la manzana y presione Lotes
- 3. Presione el botón Sublotes del lote principal

| S Manzana : 001-0 |                         |                                  |           |         |        |         |          |         |               |
|-------------------|-------------------------|----------------------------------|-----------|---------|--------|---------|----------|---------|---------------|
| 1 Lotes cargados  |                         |                                  |           |         |        |         |          |         |               |
|                   |                         |                                  |           |         |        |         |          |         | Nueva lote    |
| Adrema            | Titular                 | Titulares Sublotes               | N° Lote   | m2      | Calles | Tierra  | Edificio | Fiscal  | Opt Sub Lotes |
| X10005671         | GRASSI ANGEL ANTONIO, ( | (X10005671) GRASSI ANGEL ANTONIO | X10005671 | 3260.17 |        | 1617.87 | 0.00     | 1617.87 | @ ⊷           |

4. Complete el formulario superior y presione Agregar

| ⊞ Lote : X10005671 |                       |                                   |            |         |           |          |     |
|--------------------|-----------------------|-----------------------------------|------------|---------|-----------|----------|-----|
|                    |                       |                                   |            |         |           |          | ~ X |
| Numero de sublote  | Superficie m2         | Ciudadano propletario del Sublote | Edificado: | Agregar |           |          |     |
| Numero de Sublote  | Superficie m2 Sublote | Ciudadano propietario Sublote     |            |         | Tipo      | Opciones |     |
| X10005671          | 3260.17               | GRASSI, ANGEL ANTONIO. Cuit:      |            |         | Edificado | ∅ ↔ ۵    |     |
|                    |                       |                                   |            |         |           |          |     |

5. Configure los lados del sublote con el botón Sub lotes Lados

| ⊞ SubLote : X10005671          |                                                          |                               |
|--------------------------------|----------------------------------------------------------|-------------------------------|
|                                |                                                          | 0 ~ X                         |
| Largo metros Calle Agregar     |                                                          |                               |
|                                |                                                          |                               |
| Largo Metros                   | Calle                                                    | Opciones                      |
| Largo Metros<br>12.00          | Calle [9] 021-Gral. Paz (Sauce)                          | Opciones<br>Sub lotes Alturas |
| Largo Metros<br>12.00<br>63.00 | Calle [9] 021-Gral. Paz (Sauce) [19] 011-Cordoba (Sauce) | Opciones<br>Sub bite Aluras   |

6. Registre las alturas si es necesario

#### Aclaración.

La opción de editar de sublotes, da la posibilidad de agregar, la <u>opción de editar</u> puede agregar unidades funcionales.

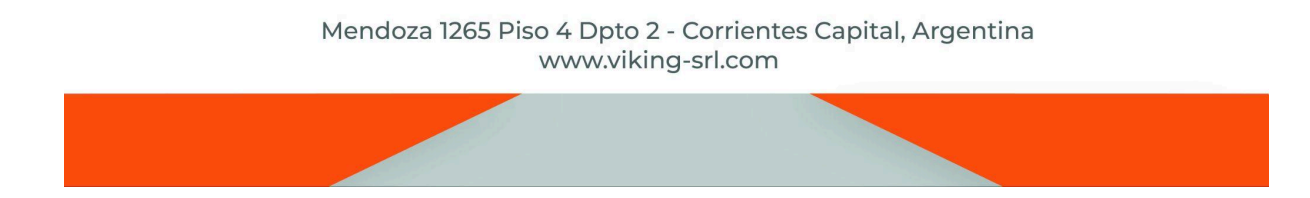

|                                                                         |                       | VIKING<br>Creamos soluciones      |            |            |
|-------------------------------------------------------------------------|-----------------------|-----------------------------------|------------|------------|
| ⊞ Lote : W10090051                                                      |                       |                                   |            |            |
|                                                                         |                       |                                   |            | ~ ×        |
| Numero de sublote                                                       | Superficie m2         | Cludadano propietario del Sublote | Edificado: | Agregar    |
| Numero de Sublote                                                       | Superficie m2 Sublote | Ciudadano propietario Sublote     | Tipo       | Opciones   |
| B1                                                                      | 811.88                | Borda, Gladis Mabel. Cuit:        | Edificado  | <b>2</b> - |
| Sublote editar:     Itimo usuario que editó: Cesar Inés Luis     Editar | ina                   |                                   |            | ~ X        |
| Numero:                                                                 | Superficie;           | Ciudadano:                        |            |            |
| B1                                                                      | 811.88                | Borda, Gladis Mabel - Cuit: 2     |            |            |
| Fecha de Alta:<br>11/10/2023<br>Modificar                               | Edificado             | Unidades funcionales:<br>0        |            |            |

Las unidades funcionales se refieren a la cantidad de departamentos en los que se divide un edificio o construcción. Este criterio permite determinar la tasa correspondiente a cada uno de ellos.

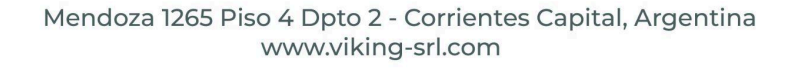

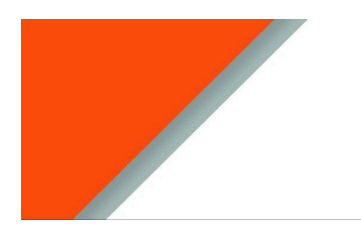

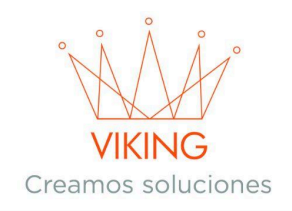

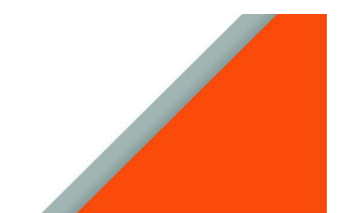

# Generación de Deudas

#### Inmobiliario:

- 1. Acceda al módulo Ciudadanos
- 2. Busque al titular mediante CUIL/CUIT o Apellido y nombre
- 3. Presione el botón Inmobiliario

| O Home                                                                                                    |     |
|----------------------------------------------------------------------------------------------------|-----|
| Ciudadano                                                                                                    | ~ × |
| Garcia , Cecilia - Cuit:                                                                                                    |     |
| Dirección: 029-Alberdi 0, Piso: No cargado. Departamento: No cargado. Barrio: 01-ACCESO SUR Email: cecilia1551998@gmail.com Telefono: No cargado.<br>Tiene Whatsapp Estado: Activo Persona Fisica                                                                                                    |     |
| Image: Comparison of the second second se |     |
| Comercios O Automotores II Inmobiliario II Tasas y Servicios 💉 Cementerio 🕯 Actuaciones administrativas                                                                                                    |     |
| € Convenios III Carnet Urbanos \$ Cuenta Corriente                                                                                                    |     |

4. Seleccione Lotes del inmueble correspondiente

| 🎛 Lotes del Ciudadano: Garcia, Cecilia - Cuit: 📲 📲 📲 |               |            |            |            |            |             |          |       |
|------------------------------------------------------|---------------|------------|------------|------------|------------|-------------|----------|-------|
|                                                      |               |            |            |            |            |             |          | ⊙ × × |
| Buscar adrema de                                     | ese ciudadano |            |            |            |            |             |          |       |
| Adrema                                               | Dirección     | Superficie | Tierra     | Edificio   | Fiscal     | Ultimo pago | Opciones | Lotes |
| K1AAA121                                             |               | 30.00      | 189,000.00 | 250,000.00 | 439,000.00 | Edificado   | 12/2024  |       |
|                                                      |               |            |            |            |            |             |          |       |

- 5. Utilice el botón **Generar inmobiliario** para crear la deuda anual
- 6. Para deudas de años anteriores, use Cargar Deuda e ingrese el período e importes

| 🌐 Lote del ciudadano: : Garcia, Cecilia - cuit/cuil: 🚬 💶 🌉 🐂 |                               |                      |                                                       |                               |                             |  |  |
|--------------------------------------------------------------|-------------------------------|----------------------|-------------------------------------------------------|-------------------------------|-----------------------------|--|--|
| Ver                                                          |                               |                      |                                                       |                               | ~ ×                         |  |  |
| Manzana:<br>140-B<br>Valor Metro2: 0.00                      | Adrema:<br>K1AAA121<br>E tote | Superficie:<br>30.00 | Valor Tierra:<br>185,000.00<br>Fecha Alta: 08/12/2024 | Valor Edificio:<br>200,000.00 | Valor Fiscal:<br>450.000.00 |  |  |
|                                                              | Libre deuda                   |                      |                                                       | Cargar deuda 2024 o anterior  | Generar deuda para 2025     |  |  |

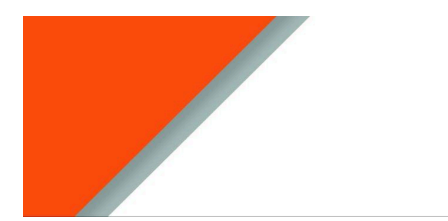

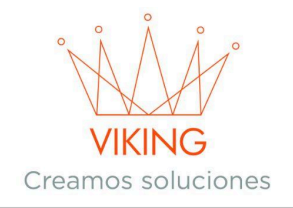

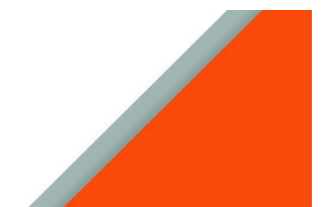

Tasas y Servicios:

- 1. Siga los pasos 1 y 2 de Inmobiliario
- 2. Presione Tasas y Servicios

| O Home                                                                                                    |     |
|----------------------------------------------------------------------------------------------------|-----|
| Ciudadano                                                                                                    | ~ x |
| Garcia , Cecilia - Cuit:                                                                                                    |     |
| Dirección: 029-Alberdi 0, Piso: No cargado. Departamento: No cargado. Barrio: 01-ACCESO SUR Email: cecilia1551998@gmail.com Telefono: No cargado.<br>Tiene Whatsapp Estado: Activo Persona Fisica                                                                                                    |     |
| Image: Control Control Contro |     |
| 🚔 Comercios 🛇 Automotores 📕 Inmobiliario 🗮 Tasas y Servicios 💉 Cementerio 📑 Actuaciones administrativas                                                                                                    |     |
| € Convenios I Carnet Urbanos \$ Cuenta Corriente                                                                                                    |     |

# 3. Seleccione Lotes del inmueble correspondiente

| ⊞ Sub lotes del Ciudadano: Garcia, Cecilia - Cuit: 27411591633 |          |           |            |           |    |            |             |          |
|----------------------------------------------------------------|----------|-----------|------------|-----------|----|------------|-------------|----------|
| 0                                                              |          |           |            |           |    |            |             |          |
| Buscar adrema de ese ciudadano                                 |          |           |            |           |    |            |             |          |
| Numero                                                         | Adrema   | Dirección | Superficie | Edificado | UF | Fecha Alta | Ultimo pago | Opciones |
| 1                                                              | K1AAA121 |           | 30.00      | Edificado | 1  | 30/01/2024 | 0/0         | Lotes    |
| lote 2                                                         | K1AAA121 |           | 10.00      | Edificado | 0  | 24/02/2025 | 0/0         |          |
|                                                                |          |           |            |           |    |            |             |          |

- 4. Utilice **Generar Deuda** para el año en curso
- 5. Para períodos anteriores, emplee Cargar Deuda

| Sublotes del ciudadano: : Garcia, Cecilia - cuit/cuil:                                      |                                                                                                |
|---------------------------------------------------------------------------------------------|------------------------------------------------------------------------------------------------|
| Ver<br>Manzana: 140-B Sub Lote Numero: lote 2<br>Lado del sublote mas largo:                | <ul> <li>X</li> <li>Adrema: K1AAA121</li> <li>Categoria de la calle: din asignasión</li> </ul> |
| Libre deuda Cargar deuda 2024 o anterior Tasas Servicios Generar deuda 2025 Tasas Servicios |                                                                                                |

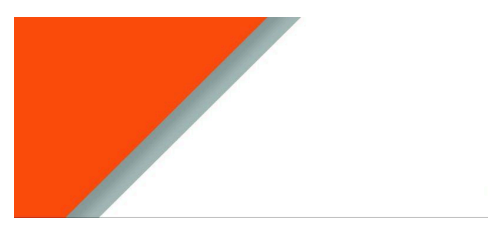

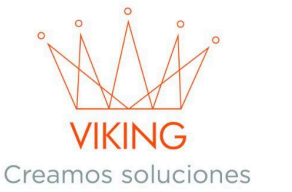

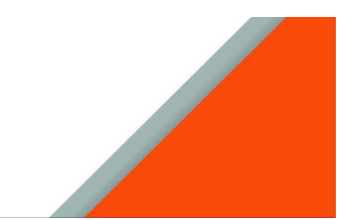

# Emisión de Libre Deuda

- 1. Desde la sección de Inmobiliario o Tasas y Servicios del ciudadano
- 2. Presione el botón Libre Deuda

| • Sublotes del ciudadano: : Garcia, Cecilia - cuit/cuil:                                    |                                       |
|---------------------------------------------------------------------------------------------|---------------------------------------|
| Ver                                                                                         | ~ x                                   |
| Manzana: 140-B Sub Lote Numero: lote 2                                                      | Adrema: K1AAA121                      |
| Lado dei sublote mas largo:                                                                 | Categoria de la calle: Sin asignación |
| Libre deuda Cargar deuda 2024 o anterior Tasas Servicios Generar deuda 2025 Tasas Servicios |                                       |
|                                                                                             |                                       |

- 3. Complete el formulario correspondiente
- 4. El sistema generará la deuda pertinente según la tarifaria vigente
- 5. Presione nuevamente Libre Deuda para imprimir el comprobante

| 🎟 Crear tasa para libre deuda Tasas por servicios: Garcia, Cecilia - cuit/cuil: 💼 🔳 늘 🐂 |     |
|-----------------------------------------------------------------------------------------|-----|
| Adrema: , Sublote: lote 2                                                               |     |
| Solicitud libre deuda                                                                   | ~ × |
| Ciudadano que lo solicita                                                               |     |
| Observaciones                                                                           |     |
| Solicitar libre deuda                                                                   |     |
|                                                                                         |     |

# Transferencia de Adremas

Entre ciudadanos:

- 1. Acceda a Configuración  $\rightarrow$  Catastro  $\rightarrow$  Manzanas
- 2. Busque la manzana y seleccione **Lotes**
- 3. Presione Editar del lote correspondiente

| S Manzana : 105 |                                |                                    |         |         |                                     |         |          |           |            |
|-----------------|--------------------------------|------------------------------------|---------|---------|-------------------------------------|---------|----------|-----------|------------|
| 20 Lotes carg   | gados                          |                                    |         |         |                                     |         |          |           |            |
|                 |                                |                                    |         |         |                                     |         |          |           | Nueva lote |
| Adrema          | Titular                        | Titulares Sublotes                 | N° Lote | m2      | Calles                              | Tierra  | Edificio | Fiscal    | Opciones   |
| W10032071       | Rodriguez Victoria Maria Ines, | (1A) Rodriguez Victoria Maria Ines | 1       | 1228.00 | Hipolito Irigoyen Hipolito Irigoyen | 1203.44 | 0.00     | 1203.44   | Editar III |
| W10063381       | Ratti Ernesto Andrés,          | (17) Ratti Ernesto Andrés          | 17      | 1028.87 | Hipolito Irigoyen Hipolito Irigoyen | 420.60  | 0.00     | 21030.00  | ₽ - :=     |
| W10029421       | Ratti Ernesto Andrés,          | (2) Ratti Ernesto Andrés           | 2       | 2769.14 | Hipolito Irigoyen Hipolito Irigoyen | 1085.50 | 8808.72  | 494711.00 | @ ⊷ ≡      |

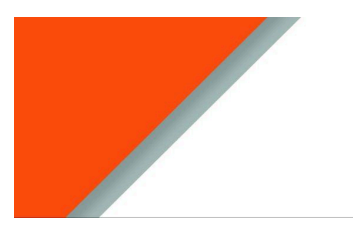

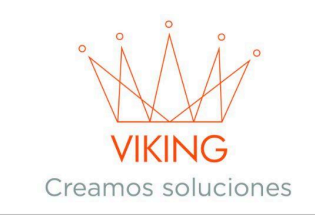

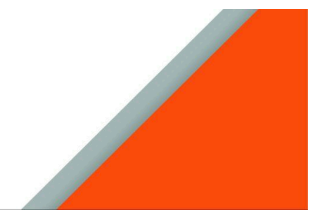

- 4. Desplácese hasta la sección Transferir Adrema
- 5. Busque al nuevo titular mediante CUIL/CUIT o nombre
- 6. Confirme con **Transferir adrema a otro Ciudadano**

| mo usuario que editó: Cesar Inés Luisin<br>ditar   Este adrema pertenece a la l | a<br>Manzana: 105 |           |         |                      |            | ~ | 1  |
|---------------------------------------------------------------------------------|-------------------|-----------|---------|----------------------|------------|---|----|
| W10029421                                                                       |                   |           | 2       |                      | Mensura    |   |    |
| 2769.14                                                                         |                   |           |         | Adrema Lote Asociado |            |   |    |
| 1085.50                                                                         |                   |           | 8808.72 |                      | 494711.00  |   |    |
| 30/03/2017                                                                      | 3                 | 0/07/2018 |         |                      |            |   |    |
| Propietario:<br>Ratti, Ernesto Andrés - Cuit:                                   |                   |           |         |                      | Edificado: |   |    |
| Observaciones                                                                   |                   |           |         |                      |            |   |    |
|                                                                                 |                   |           |         |                      |            |   |    |
|                                                                                 |                   |           |         |                      |            |   | _1 |

| Copropietarios                        |         |          |         |     |
|---------------------------------------|---------|----------|---------|-----|
|                                       |         |          |         | ~ X |
| Ciudadano copropietario               |         |          | Agregar |     |
| Ciudadano                             | Usuario | Opciones |         |     |
| Transferir Adrema                     |         |          |         |     |
| Ciudadano a transferir                |         |          |         | ~ X |
| Ciudadano a transferir la adrema      |         |          |         |     |
| Transferir el adrema a otro Ciudadano |         |          |         |     |

Entre manzanas:

- 1. Siga los pasos 1-3 anteriores
- 2. Desplácese hasta Transferir Adrema a otra manzana
- 3. Busque la manzana destino y Confirme con Transferir adrema a otra manzana

| Transferir Adrema a otra Manzana    |     |
|-------------------------------------|-----|
| Adrema: W10029421                   | ~ x |
| Manzana a transferir la adrema      |     |
| Transferir el adrema a otro Manzana |     |
|                                     |     |

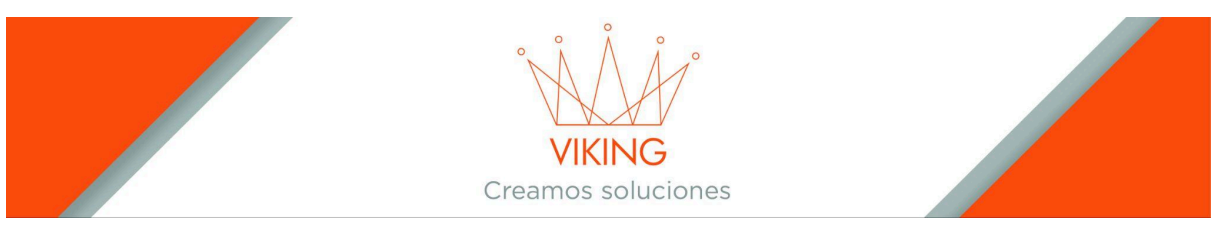

# Administración de Copropietarios

- 1. Acceda a Configuración  $\rightarrow$  Catastro  $\rightarrow$  Manzanas
- 2. Busque la manzana y seleccione **Lotes**
- 3. Presione Editar del lote correspondiente
- 4. Desplácese hasta la sección Copropietarios
- 5. Busque al copropietario mediante CUIL/CUIT o nombre
- 6. Presione Agregar para confirmar

| C Editar Lote<br>Unto usanto que editó. Cesar Inés Lusina                                                                                                    |                                                  |         |                      |            |         |     |
|----------------------------------------------------------------------------------------------------|--------------------------------------------------|---------|----------------------|------------|---------|-----|
| Utbrou usuario que editó: Cesar Inés Luisina     Editar   Este adrema pertenece a la Manzanz: 105     V 100229421     2     20914     20914     20914     20915     20917     20072018     Popletario:     Ratil, Ernesto Andrés - Cut:     Observaciones     Observaciones     Copropietarios     Copropietarios                                                                                                    | 🗢 Editar Lote                                    |         |                      |            |         |     |
| Editar   Este adrema pertence a la Manzana: 105 v *     viocossi derema Lote Acociado     1085.00 8008.72   Gosovaciones   observaciones        Copropietarios                                                                                                    | Jltimo usuario que editó: Cesar Inés Luisina     |         |                      |            |         |     |
| Editar j Este adrema pertence a la Manzanz: 105 v * i     v * ocossezia a     v * ocossezia i     v * ocossezia i     v * ocossezia i     v * ocossezia i     v * ocossezia i     v * ocossezia i     v * ocossezia i     v * ocossezia i     v * ocossezia i     v * ocossezia i     v * ocossezia i     v * ocossezia     v * ocossezia |                                                  |         |                      |            |         |     |
| W1002421 2   Y002421 Advenue Late Asociado   Y005201 B008.72   Y002017 B007/2018   Extituado: Convenciones  Convenciones  Convenciones  Corpopietarios                                                                                                    | Editar   Este adrema pertenece a la Manzana: 105 |         |                      |            |         | ~ × |
| V1003421 2     2789.14 Adrema Lote Asociado     1085.50 8806.72     44711.00     300302017     300372018     Propietario:   Ratti, Ernesto Andrée - Cuit:     Observaciones     Voctificar     Copropietarios     Copropietarios     Copropietarios     Voctificar                                                                                                    |                                                  |         |                      |            |         |     |
| 2769.14 Adrema Lote Asociado   1085.50 808.72   90032017 90072018   Popietario: Editicado: ①   Ratil, Emesio Andrés - Cuit: ①                                                                                                    | W10029421                                        | 2       |                      | Mensura    |         |     |
| 108.5.0 808.72   108.5.0 808.72   109.003.2017 30.007.2018    Propletario: Ratil, Emesio Andrés - Cuit:  Cobervaciones    Modificar  Copropletarios  Copropletarios                                                                                                    | 2769.14                                          |         | Adrema Lote Asociado |            |         |     |
| 198.50 800.72     30.03.2017     30.03.2017     30.03.2017     Sologian     Copervaliones     Copervaliones     Copervaliones     Copervaliones     Copervaliones     Copervaliones     Copervaliones     Copervaliones     Copervaliones     Copervaliones     Copervaliones     Copervaliones     Copervaliones     Copervaliones                                                                                                    |                                                  |         |                      |            |         |     |
| 30:03/2017     Propletaric:   Ratil, Emesto Andrés - Cuit:     Observaciones     Modificar     Copropletarios     V< X                                                                                                    | 1085.50 8808.72                                  |         |                      | 494711.00  |         |     |
| 30/03/2017     30/07/2018       Propletario:     Editodo:       Doservaciones                                                                                                    |                                                  |         |                      |            |         |     |
| Propietario: Editicado:     Cbeervaciones     Modificar     Copropietarios     < x                                                                                                    | 30/03/2017 30/07/2018                            |         |                      |            |         |     |
| Rati, Emisto Andrés - Cuit:<br>Deservationes<br>Mosificar<br>Copropietarios                                                                                                    | Propietario:                                     |         |                      | Edificado: |         |     |
| Copropietarios                                                                                                    | Ratti, Ernesto Andrés - Cuit: :                  |         |                      |            |         |     |
| Copropietarios                                                                                                    |                                                  |         |                      |            |         |     |
| Modificar Copropietarios                                                                                                    | Observaciones                                    |         |                      |            |         |     |
| Modificar Copropietarios                                                                                                    |                                                  |         |                      |            |         |     |
| Modificar<br>Copropietarios                                                                                                    |                                                  |         |                      |            |         | 1.  |
| Copropietarios                                                                                                    |                                                  |         |                      |            |         |     |
| Copropietarios                                                                                                    | Modificar                                        |         |                      |            |         |     |
| Copropietarios                                                                                                    |                                                  |         |                      |            |         |     |
| · · ·                                                                                                    | Copropietarios                                   |         |                      |            |         |     |
| × x                                                                                                    |                                                  |         |                      |            |         |     |
|                                                                                                    |                                                  |         |                      |            |         | ~ × |
|                                                                                                    |                                                  |         |                      |            |         |     |
| Ciudadano copropietario                                                                                                    | Ciudadano copropietario                          |         |                      |            | Agregar |     |
|                                                                                                    |                                                  |         |                      |            |         |     |
| Ciudadano Usuario Opciones                                                                                                    | Ciudadano                                        | Usuario |                      | Opciones   |         |     |

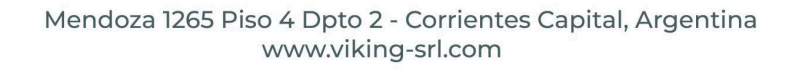

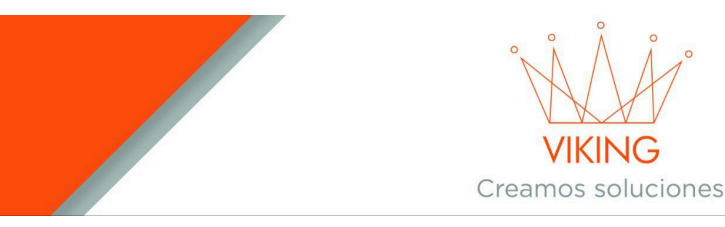

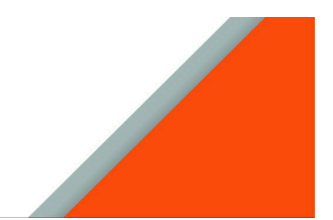

# Creación Mejora

- → Configuración → Catastro → Mejoras Tipos.
- → Hacer clic en el botón +Nueva (ubicado en la esquina superior derecha, color verde)
- → Completar con los siguientes campos:
  - Nombre de la Mejora: Identificación descriptiva
  - Resolución/Orden: Número de documento oficial
  - Tipo de Cobro: Seleccione entre metro o metro<sup>2</sup>
  - Importe: Monto por unidad de medida
  - Día de Vencimiento: Fecha límite para el pago
- → Presione Agregar para confirmar la creación

| O Mejoras tipos |                 |         |                   |     |
|-----------------|-----------------|---------|-------------------|-----|
| Agregar         |                 |         |                   | ~ × |
| Mejoras tipo    |                 | Res/Ord | Tipo cobro: Metro |     |
| Importe         | Dia vencimiento |         |                   |     |
| Activo          |                 |         |                   |     |
| Agregar         |                 |         |                   |     |

# Gestión de Calles

#### Asignación de Calles a la Mejora

→ En el listado de mejoras, seleccione el botón Calles

| Mejora    | s tipos    |              |             |          |        |          |         |
|-----------|------------|--------------|-------------|----------|--------|----------|---------|
|           |            |              |             |          |        |          | ⊖ × ×   |
| Ciudadano |            |              |             |          |        |          | O Nueva |
| Id        | Creado el  | Mejoras tipo | Efectividad | Importe  | Estado | Opciones |         |
| 0003      | 27/03/2025 | luminaria    | 1 de 3      | 1400.00  | Activo | Calles   |         |
| 0002      | 25/03/2025 | PAVIMENTO    | 0 de 5      | 1200.00  | Activo | 🛛 🖪 S 💿  |         |
| 0001      | 24/02/2025 | Cloacas      | 1 de 9      | 43344.00 | Activo | 𝗭 A \$ ⊘ |         |

- → Busque la calle en el primer campo
- → Ingrese:
  - Calle
  - Altura desde
  - ♦ Altura hasta
- → Presione Agregar

**Nota Importante**: La asignación de calles es importante para identificar los lotes que deben pagar la mejora.

|                                        | VIKING<br>Creamos soluciones |     |
|----------------------------------------|------------------------------|-----|
| 🖽 Mejora Calle                         |                              |     |
| Agregar calle a mejoras tipo PAVIMENTO |                              | ~ x |
| Calle                                  |                              |     |
| Ingrese una calle                      |                              |     |
| Altura desde                           | Altura hasta                 |     |
| Activo C                               |                              |     |

# Configuración de Cuotas

#### Creación de Tipos de Cuotas

- → Configuración → Catastro → Mejoras Tipos.
- → Seleccione el botón Cuotas

| Mejoras   | tipos                    |                        |                  |         |        |           |       |
|-----------|--------------------------|------------------------|------------------|---------|--------|-----------|-------|
|           |                          |                        |                  |         |        |           | 0 ~ X |
| Ciudadano |                          |                        |                  |         |        |           | Nueva |
| Id        | Creado el                | Mejoras tipo           | Efectividad      | Importe | Estado | Onciones  |       |
|           |                          |                        |                  |         |        | opoiolies |       |
| 0003      | 27/03/2025               | luminaria              | 1 de 3           | 1400.00 | Activo | Cuotas    |       |
| 0003      | 27/03/2025<br>25/03/2025 | Iuminaria<br>PAVIMENTO | 1 de 3<br>0 de 5 | 1400.00 | Activo |           |       |

- → Presione +Nueva
- → Complete los siguientes campos:
  - Nombre de la cuota
  - Cantidad de cuotas
  - Porcentaje de descuento
  - Porcentaje de interés
  - Estado actual (Activo/Inactivo)
- → Presione Agregar

| 🎟 Mejora Calle                         |             |           |        |
|----------------------------------------|-------------|-----------|--------|
| Agregar calle a mejoras tipo PAVIMENTO |             |           | ~ X    |
| Mejora cuota                           |             |           |        |
| Ingrese un nombre de la mejora cuota   |             |           |        |
| Cuotas                                 | % Descuento | % Interes | Activo |
| Agregar                                |             |           |        |

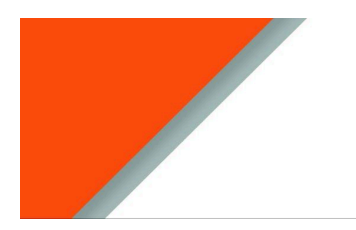

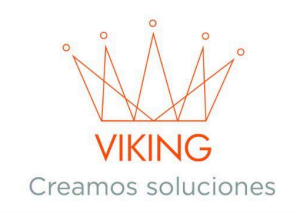

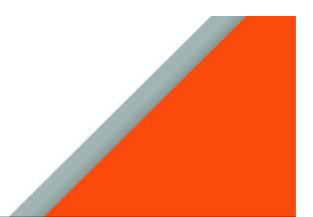

# Generación de Mejoras

#### **Verificaciones Previas**

- → Asegúrese de que los sublotes tengan:
  - Propietario asignado
  - Alturas de calle cargadas
  - Metros del arreglo definidos

## Proceso de Generación

- → Configuración → Catastro → Mejoras Tipos
- → Acceda a **Ver** en el tipo de mejora deseado

| Mejora             | is tipos                              |                                        |                                 |                               |                            |          |       |
|--------------------|---------------------------------------|----------------------------------------|---------------------------------|-------------------------------|----------------------------|----------|-------|
|                    |                                       |                                        |                                 |                               |                            |          | ⊙ × × |
| Ciudadano          |                                       |                                        |                                 |                               |                            |          | Nueva |
|                    |                                       |                                        |                                 |                               |                            |          |       |
| Id                 | Creado el                             | Mejoras tipo                           | Efectividad                     | Importe                       | Estado                     | Opciones |       |
| 1d<br>0003         | Creado el<br>27/03/2025               | Mejoras tipo<br>Iuminaria              | Efectividad<br>1 de 3           | Importe<br>1400.00            | Estado                     | Opciones |       |
| ld<br>0003<br>0002 | Creado el<br>27/03/2025<br>25/03/2025 | Mejoras tipo<br>Iuminaria<br>PAVIMENTO | Efectividad<br>1 de 3<br>0 de 5 | Importe<br>1400.00<br>1200.00 | Estado<br>Activo<br>Activo | Opciones |       |

#### → Imprima la invitación para el ciudadano

| Mejoras           |                             |        |          |        |                |        |                                 |     |
|-------------------|-----------------------------|--------|----------|--------|----------------|--------|---------------------------------|-----|
| Ver               |                             |        |          |        |                |        |                                 | ~ x |
| Mejoras: PAVIMENT | o                           |        |          |        |                |        |                                 |     |
|                   |                             |        |          |        |                |        |                                 |     |
|                   |                             |        |          |        |                |        |                                 | θ×× |
|                   |                             |        |          |        |                |        |                                 |     |
| Adrema            | Cuidadano                   | Metros | \$ Total | Cuotas | Importe Cuotas | Estado | Opciones                        |     |
| W10000381         | Rodriguez, Bernardino Cuit: | 0.00   | 0.00     | 0      | 0.00           | espera | primir invitacion               |     |
| W10005051         | Diaz, Juan Eladio Cuit:     | 0.00   | 0.00     | 0      | 0.00           | espera |                                 |     |
| W10033151         | Mendez, Floro Eduardo Cuit: | 0.00   | 0.00     | 0      | 0.00           | espera |                                 |     |
| W10014691         | Mendez, Miguel Angel Cuit:  | 50.00  | 60000.00 | 3      | 21000.00       | espera | ⊖ ↔ Ø Procesa                   | r   |
| W10014691         | Adan, Emmanuel Cuit:        | 0.00   | 0.00     | 0      | 0.00           | espera | $\ominus$ $\leftrightarrow$ $@$ |     |

- → Ingrese los metros del sublote:
  - Seleccione el botón **Metros**
  - Indique la cantidad de metros
  - Presione **Modificar**

|                         |                             | Crea   | VIKIN<br>mos so | Å<br>JG<br>Iuciones |                |        |                                       |   |
|-------------------------|-----------------------------|--------|-----------------|---------------------|----------------|--------|---------------------------------------|---|
| Ver<br>Mejoras: PAVIMEN | по                          |        |                 |                     |                |        | ~                                     | x |
|                         |                             |        |                 |                     |                |        | 0 *                                   | × |
| Adrema                  | Cuidadano                   | Metros | \$ Total        | Cuotas              | Importe Cuotas | Estado | Opciones                              |   |
| W10000381               | Rodriguez, Bernardino Cuit: | 0.00   | 0.00            | 0                   | 0.00           | espera | Metros                                |   |
| W10005051               | Diaz, Juan Eladio Cuit:     | 0.00   | 0.00            | 0                   | 0.00           | espera | $\ominus \rightarrow \varnothing$     |   |
| W10033151               | Mendez, Floro Eduardo Cuit: | 0.00   | 0.00            | 0                   | 0.00           | espera | ⊜ ↔ Ø                                 |   |
| W10014691               | Mendez, Miguel Angel Cuit:  | 50.00  | 60000.00        | 3                   | 21000.00       | espera | 🖨 🕂 🗹 Procesar                        |   |
| W10014691               | Adan, Emmanuel Cuit:        | 0.00   | 0.00            | 0                   | 0.00           | espera | $\ominus \leftrightarrow \varnothing$ |   |

## → Asigne cuotas:

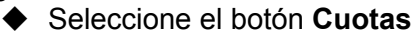

| Mejoras          | 5                                |        |             |        |                |           |                                       |
|------------------|----------------------------------|--------|-------------|--------|----------------|-----------|---------------------------------------|
| Ver              |                                  |        |             |        |                |           | ~ X                                   |
| Mejoras: Cloacas | 1                                |        |             |        |                |           |                                       |
|                  |                                  |        |             |        |                |           | 0 ~ X                                 |
|                  |                                  |        |             |        |                |           |                                       |
| Adrema           | Cuidadano                        | Metros | \$ Total    | Cuotas | Importe Cuotas | Estado    | Opciones                              |
| W10023161        | Coutada, Guido Ruben Cuit:       | 1.00   | 43344.00    | 12     | 3612.00        | procesado | 8                                     |
| W10085601        | Mastrangelo, Marcelo Jesus Cuit: | 250.00 | 10836000.00 | 0      | 0.00           | espera    | Cuotas                                |
| W10000381        | Rodriguez, Bernardino Cuit:      | 0.00   | 0.00        | 0      | 0.00           | espera    |                                       |
| W10005051        | Diaz, Juan Eladio Cuit:          | 0.00   | 0.00        | 0      | 0.00           | espera    | $\ominus$ $\leftrightarrow$ $\oslash$ |

# Elija el plan de cuotasPresione Guardar

| III Editar              |   |     |
|-------------------------|---|-----|
| Editar Adrema: 8B       |   | ~ × |
| Eliga en cuantas cuotas | v |     |
| - Adicoa.               |   |     |

- → Procese la mejora:
   ◆ Presione Procesar

|                  |                                                           | VIKI<br>Creamos so | NG<br>plucione | S      |                |           |                                           |  |
|------------------|-----------------------------------------------------------|--------------------|----------------|--------|----------------|-----------|-------------------------------------------|--|
| Mejoras          |                                                           |                    |                |        |                |           |                                           |  |
| Ver              |                                                           |                    |                |        |                |           | ~ X                                       |  |
| Mejoras: Cloacas |                                                           |                    |                |        |                |           |                                           |  |
|                  |                                                           |                    |                |        |                |           |                                           |  |
|                  |                                                           |                    |                |        |                |           | ~ x                                       |  |
| Adrema           | Cuidadano                                                 | Metros             | \$ Total       | Cuotas | Importe Cuotas | Estado    | Opciones                                  |  |
| W10023161        | Coutada, Guido Ruben Cuit:                                | 1.00               | 43344.00       | 12     | 3612.00        | procesado | <b>a</b>                                  |  |
| W10085601        | Mastrangelo, Marcelo Jesus Cuit:                          | 250.00             | 10836000.00    | 0      | 0.00           | espera    | $\ominus$ $\leftrightarrow$ $\otimes$     |  |
| W10000381        | Rodriguez, Bernardino Cuit:                               | 0.00               | 0.00           | 0      | 0.00           | espera    | $\ominus$ $\leftarrow$ $\otimes$          |  |
| W10005051        | Diaz, Juan Eladio Cuit:                                   | 0.00               | 0.00           | 0      | 0.00           | espera    | $\ominus$ $\leftrightarrow$ $\otimes$     |  |
| W10039421        | Municipalidad de, Santo Tomé Corrientes Cuit:             | 0.00               | 0.00           | 0      | 0.00           | espera    | $\ominus$ $\leftrightarrow$ $\varnothing$ |  |
| W10040091        | Centro de Suboficiales, Prefectura Naval Argentina. Cuit: | 0.00               | 0.00           | 0      | 0.00           | espera    | $\ominus$ $\leftrightarrow$ $\varnothing$ |  |
| W10033151        | Mendez, Floro Eduardo Cuit:                               | 0.00               | 0.00           | 0      | 0.00           | espera    | $\ominus$ $\leftrightarrow$ $\oslash$     |  |
| W10014691        | Mendez, Miguel Angel Cuit:                                | 0.00               | 0.00           | 0      | 0.00           | espera    | $\ominus$ $\leftrightarrow$ $\oslash$     |  |
| W10014691        | Adan, Emmanuel Cuit:                                      | 300.00             | 13003200.00    | 1      | 14303520.00    | espera    | 🖶 🕶 🗹 Procesar                            |  |

- Aparecerán las opciones:
   Imprimir Convenio

  - Retrotraer Convenio •

Resultado Final: Las cuotas de mejoras se registrarán en la cuenta corriente del ciudadano.

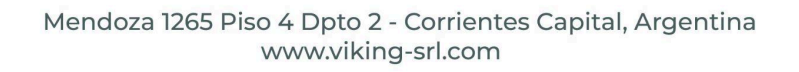